# Alibaba Cloud Elastic IP Address

User Guide

Issue: 20180930

MORE THAN JUST CLOUD | C-J Alibaba Cloud

### Legal disclaimer

Alibaba Cloud reminds you to carefully read and fully understand the terms and conditions of this legal disclaimer before you read or use this document. If you have read or used this document, it shall be deemed as your total acceptance of this legal disclaimer.

- You shall download and obtain this document from the Alibaba Cloud website or other Alibaba Cloud-authorized channels, and use this document for your own legal business activities only. The content of this document is considered confidential information of Alibaba Cloud. You shall strictly abide by the confidentiality obligations. No part of this document shall be disclosed or provided to any third party for use without the prior written consent of Alibaba Cloud.
- 2. No part of this document shall be excerpted, translated, reproduced, transmitted, or disseminat ed by any organization, company, or individual in any form or by any means without the prior written consent of Alibaba Cloud.
- 3. The content of this document may be changed due to product version upgrades, adjustment s, or other reasons. Alibaba Cloud reserves the right to modify the content of this document without notice and the updated versions of this document will be occasionally released through Alibaba Cloud-authorized channels. You shall pay attention to the version changes of this document as they occur and download and obtain the most up-to-date version of this document from Alibaba Cloud-authorized channels.
- 4. This document serves only as a reference guide for your use of Alibaba Cloud products and services. Alibaba Cloud provides the document in the context that Alibaba Cloud products and services are provided on an "as is", "with all faults" and "as available" basis. Alibaba Cloud makes every effort to provide relevant operational guidance based on existing technologies . However, Alibaba Cloud hereby makes a clear statement that it in no way guarantees the accuracy, integrity, applicability, and reliability of the content of this document, either explicitly or implicitly. Alibaba Cloud shall not bear any liability for any errors or financial losses incurred by any organizations, companies, or individuals arising from their download, use, or trust in this document. Alibaba Cloud shall not, under any circumstances, bear responsibility for any indirect, consequential, exemplary, incidental, special, or punitive damages, including lost profits arising from the use or trust in this document, even if Alibaba Cloud has been notified of the possibility of such a loss.
- 5. By law, all the content of the Alibaba Cloud website, including but not limited to works, products , images, archives, information, materials, website architecture, website graphic layout, and webpage design, are intellectual property of Alibaba Cloud and/or its affiliates. This intellectual al property includes, but is not limited to, trademark rights, patent rights, copyrights, and trade

secrets. No part of the Alibaba Cloud website, product programs, or content shall be used, modified, reproduced, publicly transmitted, changed, disseminated, distributed, or published without the prior written consent of Alibaba Cloud and/or its affiliates. The names owned by Alibaba Cloud shall not be used, published, or reproduced for marketing, advertising, promotion , or other purposes without the prior written consent of Alibaba Cloud", "Aliyun", "HiChina", and other brands of Alibaba Cloud and/or its affiliates, which appear separately or in combination, as well as the auxiliary signs and patterns of the preceding brands, or anything similar to the company names, trade names, trademarks, product or service names, domain names, patterns, logos , marks, signs, or special descriptions that third parties identify as Alibaba Cloud and/or its affiliates).

6. Please contact Alibaba Cloud directly if you discover any errors in this document.

### **Generic conventions**

#### Table -1: Style conventions

| Style           | Description                                                                                                    | Example                                                                                                    |
|-----------------|----------------------------------------------------------------------------------------------------|----------------------------------------------------------------------------------------------------|
| •               | This warning information indicates a situation that will cause major system changes, faults, physical injuries, and other adverse results. | <b>Danger:</b><br>Resetting will result in the loss of user<br>configuration data.                                |
|                 | This warning information indicates a situation that may cause major system changes, faults, physical injuries, and other adverse results.  | Warning:<br>Restarting will cause business<br>interruption. About 10 minutes are<br>required to restore business. |
|                 | This indicates warning information,<br>supplementary instructions, and other<br>content that the user must understand.                     | <b>Note:</b><br>Take the necessary precautions to<br>save exported data containing sensitive<br>information.      |
|                 | This indicates supplemental instructio<br>ns, best practices, tips, and other<br>content that is good to know for the<br>user.             | Note:<br>You can use <b>Ctrl</b> + <b>A</b> to select all files.                                                  |
| >               | Multi-level menu cascade.                                                                                                    | Settings > Network > Set network type                                                                             |
| Bold            | It is used for buttons, menus, page names, and other UI elements.                                                                          | Click <b>OK</b> .                                                                                                 |
| Courier<br>font | It is used for commands.                                                                                                    | Run the cd /d C:/windows command to enter the Windows system folder.                                              |
| Italics         | It is used for parameters and variables.                                                                                                   | bae log listinstanceid<br>Instance_ID                                                                             |
| [] or [a b]     | It indicates that it is a optional value, and only one item can be selected.                                                               | ipconfig [-all/-t]                                                                                                |
| {} or {a b}     | It indicates that it is a required value, and only one item can be selected.                                                               | <pre>swich {stand   slave}</pre>                                                                                  |

### Contents

| Legal disclaimer                         | I  |
|------------------------------------------|----|
| Generic conventions                      | I  |
| 1 Create an EIP                          | 1  |
| 2 Bind EIP to cloud resources            | 2  |
| 3 Bind to an ENI                         | 4  |
| 4 Unbind and release an EIP              | 9  |
| 5 Modify the bandwidth of an EIP address | 10 |

### 1 Create an EIP

You can create an Elastic IP Address (EIP), then bind it to an ECS or SLB instance of the VPC network, or a NAT Gateway. The EIP then acts as a public IP to provide the resource with Internet access.

- 1. Log on to the VPC console.
- 2. Click Create EIP.
- **3.** Configure the EIP according to the following information, and then click **Buy Now** to complete the payment.

| Configuration | Description                                                                                                    |
|---------------|----------------------------------------------------------------------------------------------------|
| Region        | Select the region of the EIP.<br>Make sure that the EIP and the resource you want to bind it to are in<br>the same region. |
| Max Bandwidth | Set a peak bandwidth for the EIP.                                                                                          |
| Quantity      | Select the number of EIPs you want to create with the same configurations.                                                 |

### 2 Bind EIP to cloud resources

You can bind an EIP to an ECS instance of the VPC network, an SLB instance of the VPC network, a NAT Gateway or an Elastic Network Interface, so that the resources can communicate with the Internet.

- 1. Log on to the VPC console.
- 2. In the left-side navigation pane, click Elastic IP Addresses.
- 3. Select the region of the EIP and find the target EIP.
- 4. Click Bind in the Actions column of the target EIP.
- On the Bind Elastic IP Address page, complete the following configurations, and then click OK.

| Configuration | Description                                                                                     |  |
|---------------|-------------------------------------------------------------------------------------------------|--|
| Instance Type | Select the type of instance to bind:                                                            |  |
|               | • ECS Instance: After binding an EIP, the ECS instance can                                      |  |
|               | communicate with the Internet.                                                                  |  |
|               | The ECS instance must meet the following requirements:                                          |  |
|               | <ul> <li>The network type of the ECS instance must be VPC.</li> </ul>                           |  |
|               | <ul> <li>The ECS instance and the EIP must be in the same region.</li> </ul>                    |  |
|               | <ul> <li>The ECS instance must be in the running or stopped status.</li> </ul>                  |  |
|               | <ul> <li>The ECS instance does not have a public IP, nor is it bound to<br/>any EIP.</li> </ul> |  |
|               | <ul> <li>One ECS instance can only be bound to one EIP.</li> </ul>                              |  |
|               | • NAT Gateway: After binding an EIP, you can use the EIP to                                     |  |
|               | configure DNAT and SNAT entries.                                                                |  |
|               | The NAT Gateway must meet the following requirements:                                           |  |
|               | <ul> <li>The NAT Gateway and the EIP must be in the same region.</li> </ul>                     |  |
|               | <ul> <li>Up to 10 EIPs can be bound to a NAT Gateway.</li> </ul>                                |  |
|               | • <b>SLB Instance</b> : After an EIP is bound to an SLB instance, the SLB                       |  |
|               | instance can forward requests from the Internet.                                                |  |
|               | The SLB instance must meet the following requirements:                                          |  |
|               | <ul> <li>The network type of the SLB instance must be VPC.</li> </ul>                           |  |

| Configuration                                | Description                                                                                                    |
|----------------------------------------------|----------------------------------------------------------------------------------------------------|
|                                              | <ul> <li>The SLB instance and the EIP must be in the same region.</li> <li>Each SLB instance can have only one EIP bound to it at a time.</li> <li>Secondary ENI: After an EIP is bound to an ENI, the ECS instance attached with the ENI can access the Internet or provide external services.</li> <li>For more information, see <i>Bind to an ENI</i>.</li> </ul> |
| NAT Gateway/<br>ECS Instance/SLB<br>Instance | Select the instance to bind.                                                                                                    |

### 3 Bind to an ENI

You can bind an EIP to an Elastic Network Interface (ENI). Binding an EIP to an ENI allows you to build a more robust, flexible and scalable IT solution and enable a single server to use multiple public IPs.

#### **ENI** overview

Elastic Network Interface (ENI) is an independent network interface instance. You can attach an ENI to an ECS instance, or detach the ENI from the ECS instance and then attach it to another ECS instance. After you move an ENI from one instance to another one, the network traffic is also directed to the new instance.

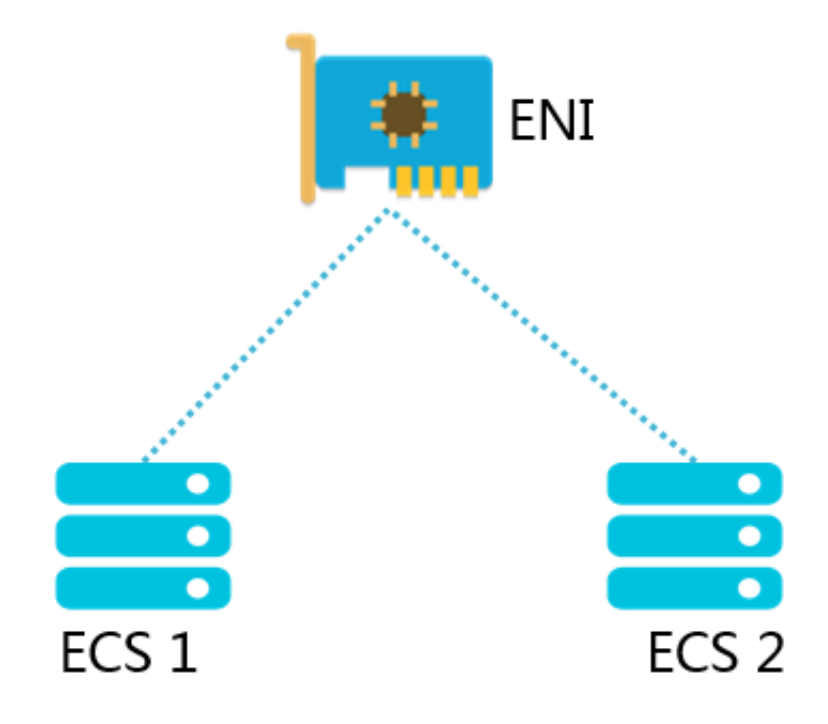

Besides, you can attach multiple ENIs to the same ECS instance, so that the instance can use multiple public IPs to provide external services.

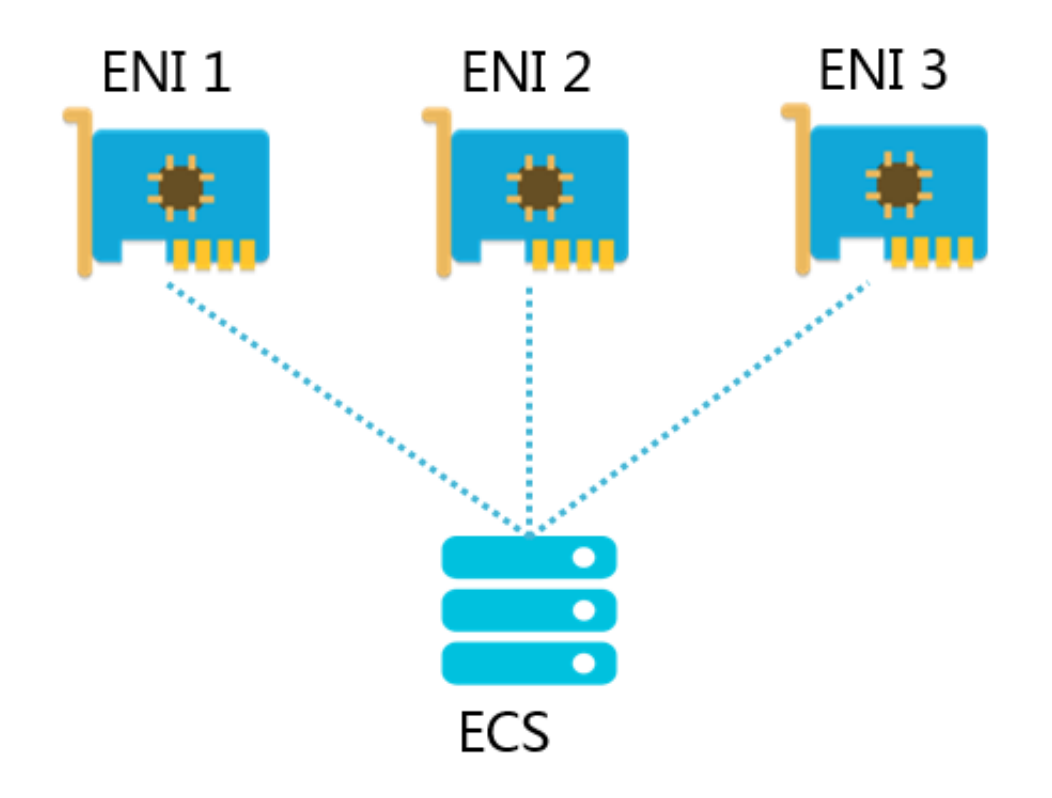

#### Scenarios

Binding EIP to ENI is applicable to the following scenarios:

• Highly reliable IP migration

ENI provides a private IP itself. After an ENI is bound with an EIP, the ENI has both a private IP and a public IP. When moving an ENI bound with an EIP from an ECS instance to another instance, the public IP and private IP are also migrated. It provides a highly reliable and available IP migration solution for cloud servers that use both public IP and private IP.

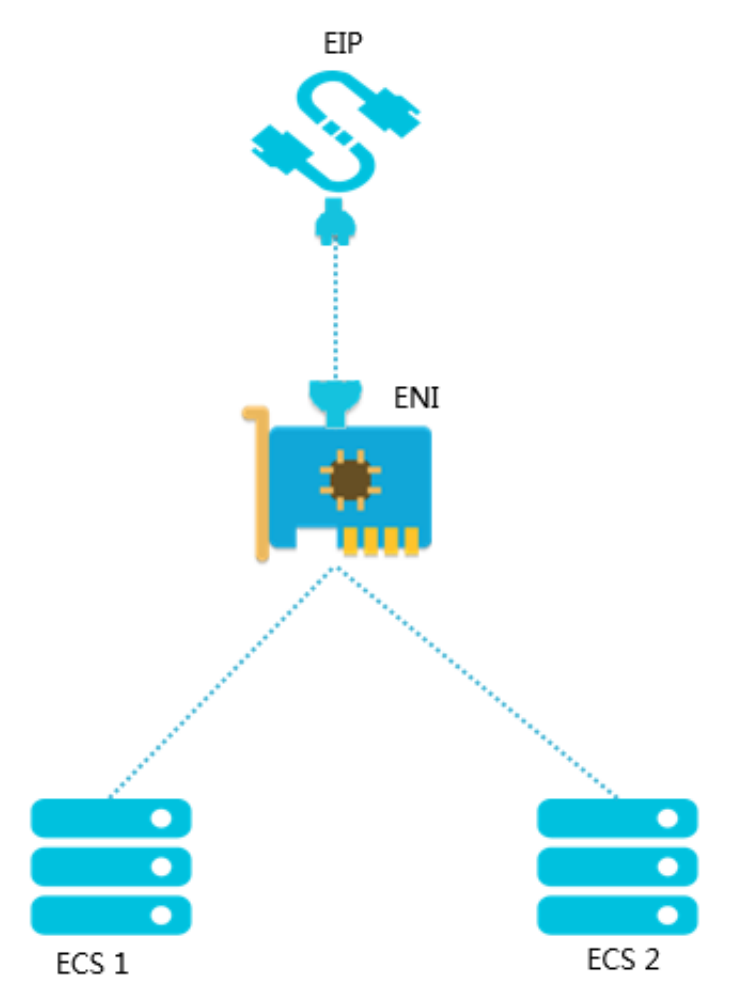

• Use multiple pubic IPs to provide services

You can bind multiple ENIs to an ECS instance and bind an EIP to each ENI, thus the ECS instance has multiple public IPs. You can flexibly use these public IPs to provide external services with corresponding security group rules.

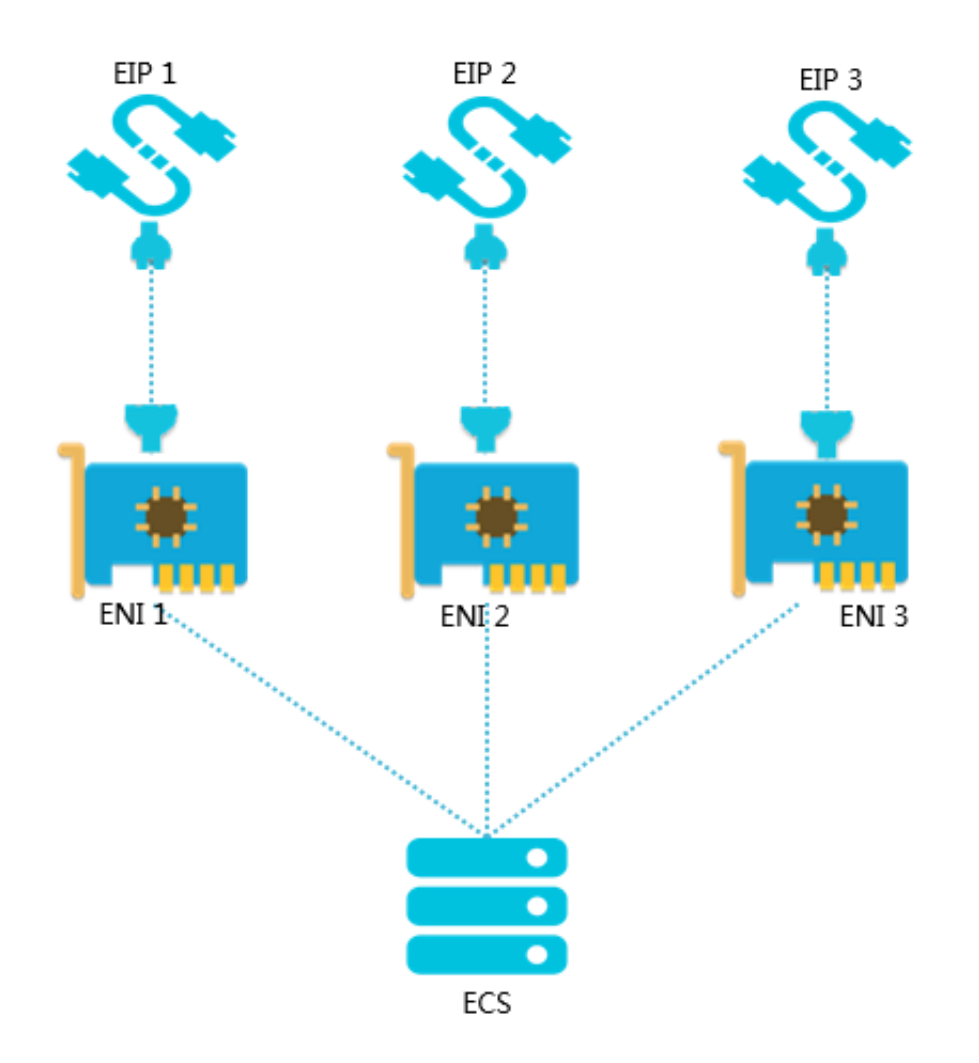

#### FAQ

#### Is the EIP instance fee charged after an EIP is bound to an ENI?

Yes.

An EIP is free from instance fee only when it is bound to an ECS instance.

#### How many EIPs can an ENI bind to?

One.

## Is additional configuration required after an EIP is bound to an ENI that is attached to an ECS instance?

- If an application that provides external services is deployed on the ECS instance, such as a website, you do not need to configure additional routing in the ECS instance or in the VPC. You can directly use the EIP bound to the ENI to provide external service.
- If an application that requires the Internet access is deployed on the ECS instance, you must customize the default routing or add a new route. The default route is sent from the primary

NIC. You can adjust the route priority to allow packets to be sent out through ENI. You can also configure a route to distribute packets from multiple NICs in a load-sharing way or randomly distribute them from a NIC.

#### Bind an ENI

To bind an ENI, complete these steps:

- 1. Log on to the VPC console.
- 2. In the left-side navigation pane, click Elastic IP Addresses.
- 3. On the Elastic IP Addresses page, select the region of the target EIP.
- 4. Locate the target EIP, and then click **Bind**.
- On the Bind Elastic IP Address page, select the region of the ENI to bind and the ENI instance, and then click OK.

### 4 Unbind and release an EIP

You can unbind and release an Elastic IP Address (EIP) when Internet access is no longer required. After an EIP address is unbound, you still need to pay the retention fee. To avoid unnecessary cost, release the EIP after unbinding it.

- 1. Log on to the VPC console.
- 2. In the left-side navigation pane, click Elastic IP Addresses.
- 3. Select a region and find the target EIP.
- 4. Click Unbind, and then click OK in the displayed dialog.
- After unbinding the EIP, click More > Release, and then click OK in the displayed dialog box to release the EIP.

### 5 Modify the bandwidth of an EIP address

You can change the bandwidth of an EIP instance.

- 1. Log on to the VPC console.
- 2. In the left-side navigation pane, click Elastic IP Addresses.
- 3. Select the region of the target EIP address.
- 4. Click More > Modify Configuration.
- 5. Change the bandwidth of the EIP.